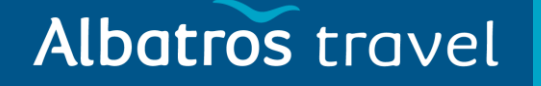

For å reise inn i USA må du

fylle ut en Electronic System

for Travel Authorization, også

Start med å velge "Create

New Application".

kalt ESTA.

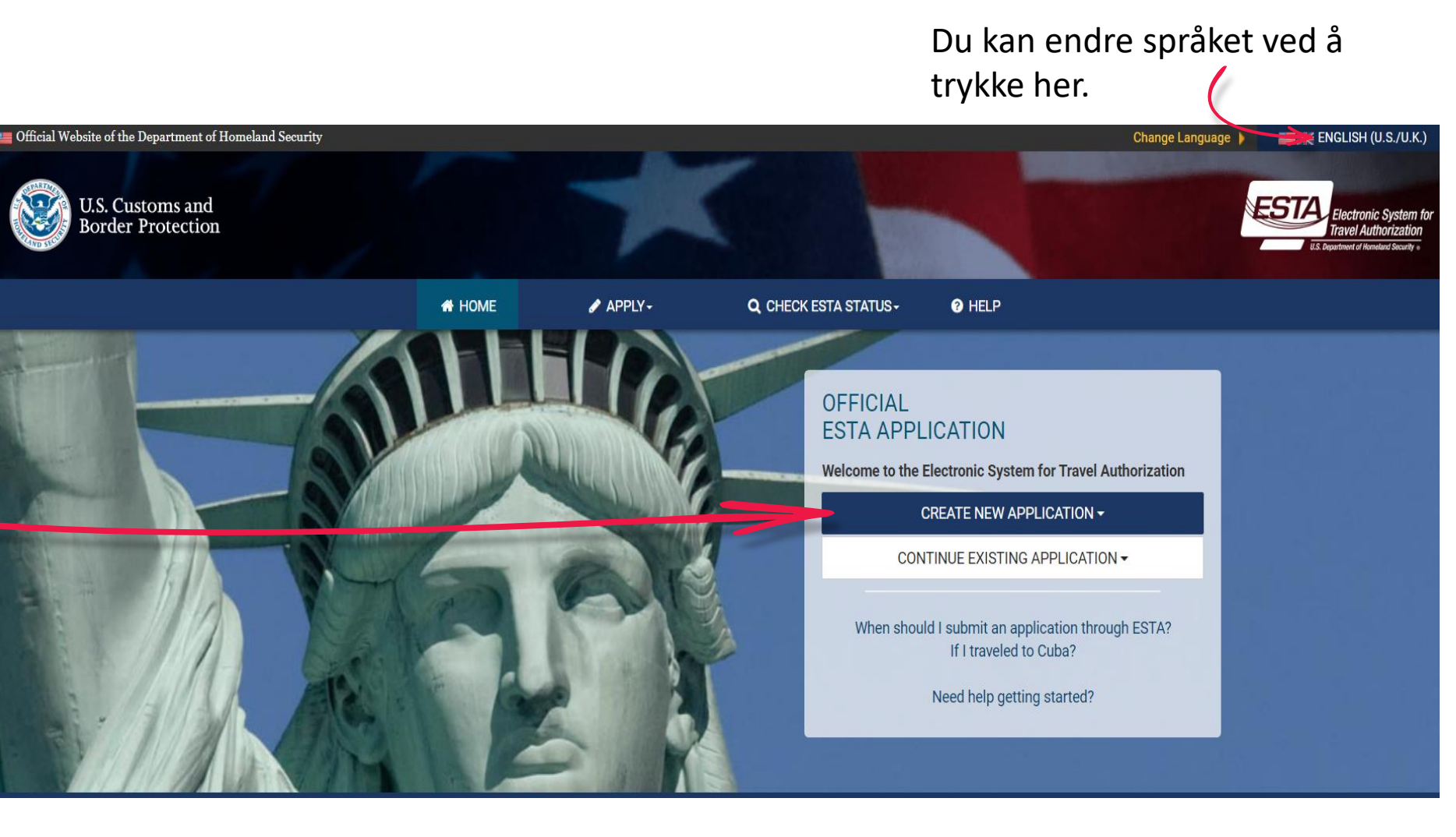

## Albatros travel

Velg deretter "Individual Application". Det anbefales å fylle ut én søknad per person.

Trykk på "Confirm &

Continue".

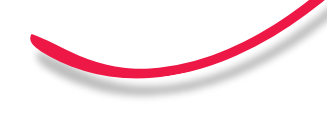

### OFFICIAL ESTA APPLICATION

Welcome to the Electronic System for Travel Authorization

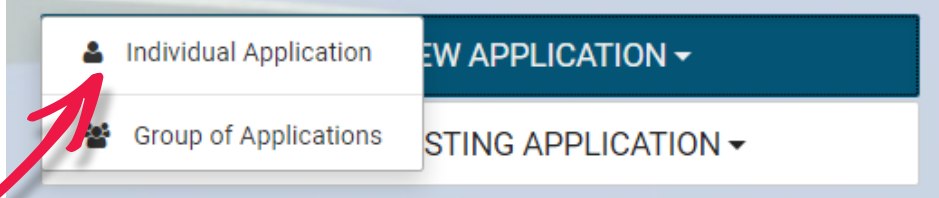

When should I submit an application through ESTA? If I traveled to Cuba?

Need help getting started?

subject to monitoring for administrative oversight, law enforcement, criminal investigative purposes, inquiries into alleged wrongdoing or misuse, and to ensure proper performance of applicable security features and procedures. DHS may conduct monitoring activities without further notice.

# CANCEL & EXIT

## Albatros travel

Vennligst bekreft at du har forstått informasjonen ved å velge "Yes, I have read and understand the information and agree to these terms.« Dette må gjøres to ganger.

### Disclaimer

Please indicate you have read and understand the information provided above:

- Yes, I have read and understand the information and agree to these terms.
- No, I need additional clarification or I decline to provide acknowledgment.
- The Travel Promotion Act of 2009

Please indicate you have read and understand the information provided above:

- Yes, I have read and understand the information and agree to these terms.
- O No, I need additional clarification or I decline to provide acknowledgment.

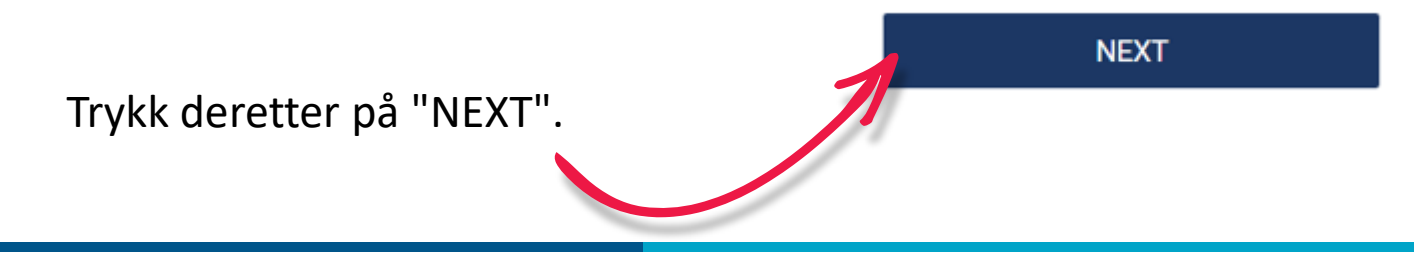

## Albatros travel

Før du kan begynne å fylle inn opplysningene dine, må du laste opp en kopi av passet ditt.

Dette gjøres ved å velge "Upload your passport".

Formatet kan kun være GIF, PNG, JPG eller JPEG.

### UPLOAD YOUR PASSPORT

A You must upload your passport to continue with your ESTA Application.

Please ensure you upload the entire Passport biographic page of the traveler applying for an ESTA. The data from the uploaded passport MUST match the identity of the traveler.

Selecting the "UPLOAD YOUR PASSPORT" button will allow you to either select and upload a photo of your Passport's biographic page or use your device camera to scan your Passport's biographic page.

If you choose the 'From gallery' option, then you will be able to select and upload an image of your Passport's biographic page. File types for uploading are limited to gif, png, jpg, and jpeg. After successful completion of the upload, your Passport's biographic information will be populated in the corresponding fields of the application.

If you choose the 'From camera' option, then you will be able to use your device camera to scan your Passport's biographic page. For accurate results, make sure the Passport's entire biographic page is captured, the MRZ is contained within the full width of the photograph and the photograph is not blurry. After successful completion of the photograph, your Passport's biographic information will be populated in the corresponding fields of the application.

×

UPLOAD YOUR PASSPORT

## Albatros travel

#### **REVIEW & CONFIRM**

The following information was captured from the Machine Readable Zone (MRZ) of your passport. The same information will be populated on the "ENTER APPLICANT INFORMATION" page. You can edit this information after it is populated on the "ENTER APPLICANT INFORMATION" page by clicking on the text boxes of the corresponding fields.

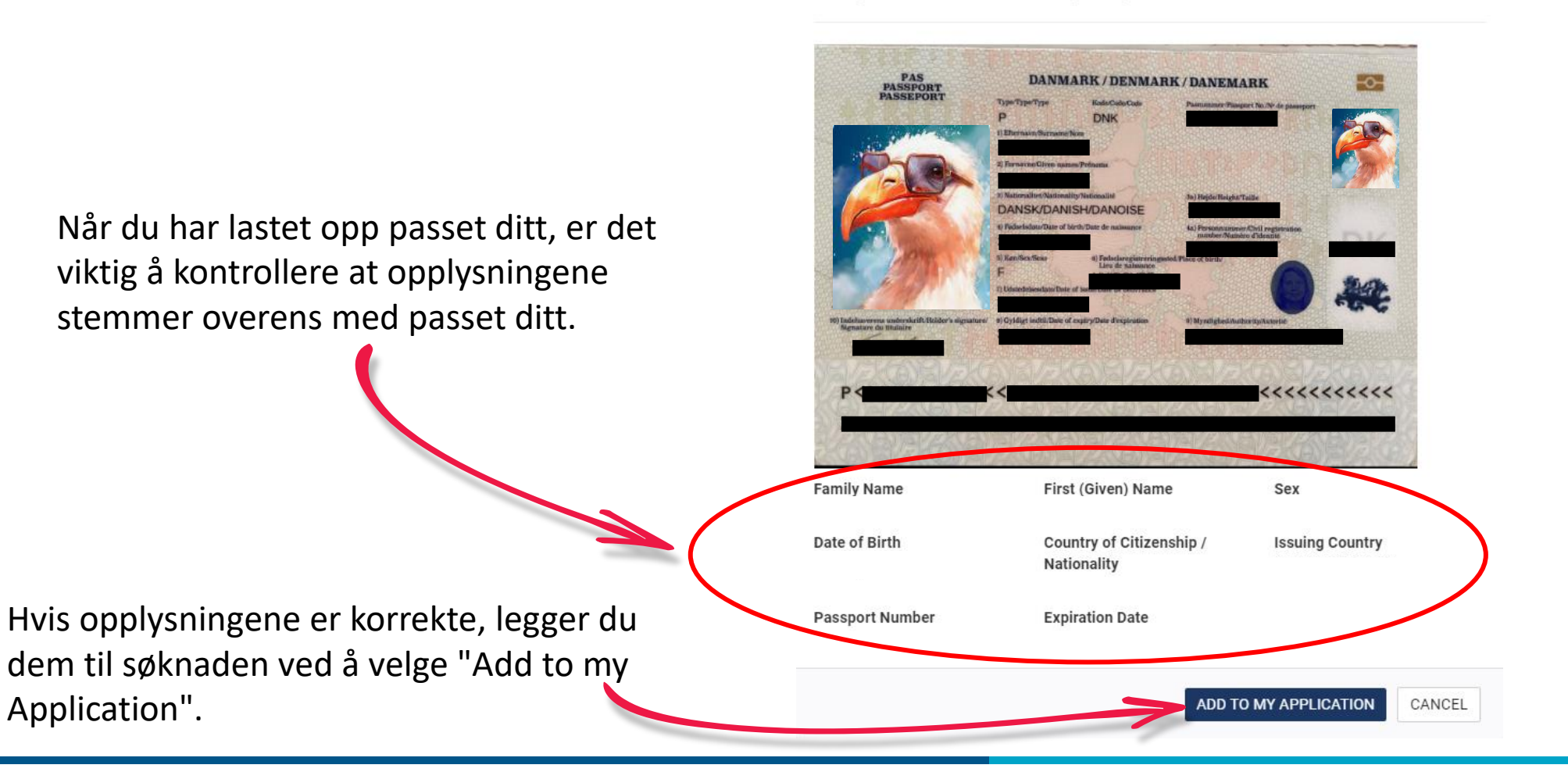

### Albatros travel

### ENTER APPLICANT INFORMATION

**APPLICANT / PASSPORT INFORMATION** 

Refer to your passport and enter all information in the same format.

The following information is required of every non-immigrant visitor not in possession of a visitor's visa who is a national of one of the countries <sup>[1]</sup> listed in 8 CFR 217.2. Please enter all information requested. Each member of your traveling party must complete a separate application.

Please provide all responses in English. Required fields are indicated by a red asterisk \*.

### Noen av feltene vil nå være automatisk utfylt med opplysningene dine. Deretter må du fylle ut de resterende feltene, som er merket med en rød stjerne.

| Etternavn                                              |   | Fornavn                              |   |  |
|--------------------------------------------------------|---|--------------------------------------|---|--|
| Family Name *                                          |   | First (Given) Name *                 |   |  |
| Passnummer<br>Passport Number *                        |   | Utstedelsessted<br>Issuing Country * | Ŧ |  |
| 🗂 Issuance Date * 😢 Utstedelsesdato                    |   | Expiration Date * Passets utløpsdato |   |  |
| Day Thear Tear                                         | • | Day T Month Year                     | F |  |
| Nasjonalitet<br>Country of Citizenship / Nationality * | Ŧ | National Identification Number       |   |  |
| Personal Identification Number                         |   |                                      |   |  |
| Kjønn                                                  |   | 🗂 Date of Birth * 🕢 Fødselsdato      |   |  |
| Sex *                                                  | * | Day 🔻 Month 👻 Year 👻                 | ٣ |  |
|                                                        |   |                                      |   |  |

#### UPLOAD YOUR PASSPORT

What is this?

#### SAMPLE PASSPORT

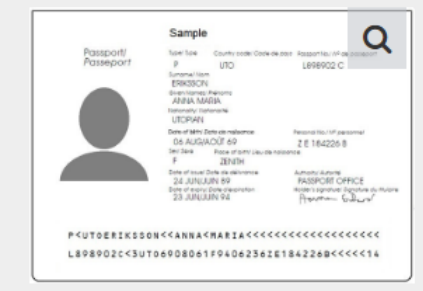

This sample passport displays the information you will need from applicant's passport. Information must be entered exactly as it appears in passport. Enlarge image to see more information.

1/2

| Albatros travel                             | Fødested<br>City of Birth *                                                                 | Fødeland<br>Country of Birth *                                                                                                    | A                                                                                                    | lle felt med<br>ød≢må fylles ut. |
|---------------------------------------------|---------------------------------------------------------------------------------------------|----------------------------------------------------------------------------------------------------|----------------------------------------------------------------------------------------------------|----------------------------------|
| Er du også statsborger i et annet<br>land?  | OTHER CITIZENSHIP/NATIONALITY<br>Are you now, a citizen or national of any other country? * | 0                                                                                                    |                                                                                                    |                                  |
| Har du vært statsborger i et annet<br>land? | Have you ever been a citizen or national of any other coun                                  | ntry? * 🕜                                                                                                    |                                                                                                    |                                  |
| Yes = Ja<br>No = Nei                        | IMPORTANT: Your application number will be                                                  | sent to the email address entered below. You mu                                                                                               | ust verify your email address to complete                                                            | e your application.              |
| E-postadre                                  | E-mail Address *                                                                            | Confirm E-mail Address *<br>n now, you can <b>"Save and Exit</b> " and finish at a late<br>you did not receive a confirmation email, please c | Bekreft epc<br>Bekreft epc<br>er date. We will need to verify your email<br>check your spam folder.) | ostadressen igjen                |
|                                             | <b>Note:</b> If your application is not completed within 7 of                               | days, it will be deleted.                                                                                                    |                                                                                                    |                                  |
| Når alt er utfylt, trykker du<br>på ´Next´  | SAVE AND EXIT                                                                               | Step 2 of 7                                                                                                    | PREVIOUS                                                                                             | NEXT 2/2                         |

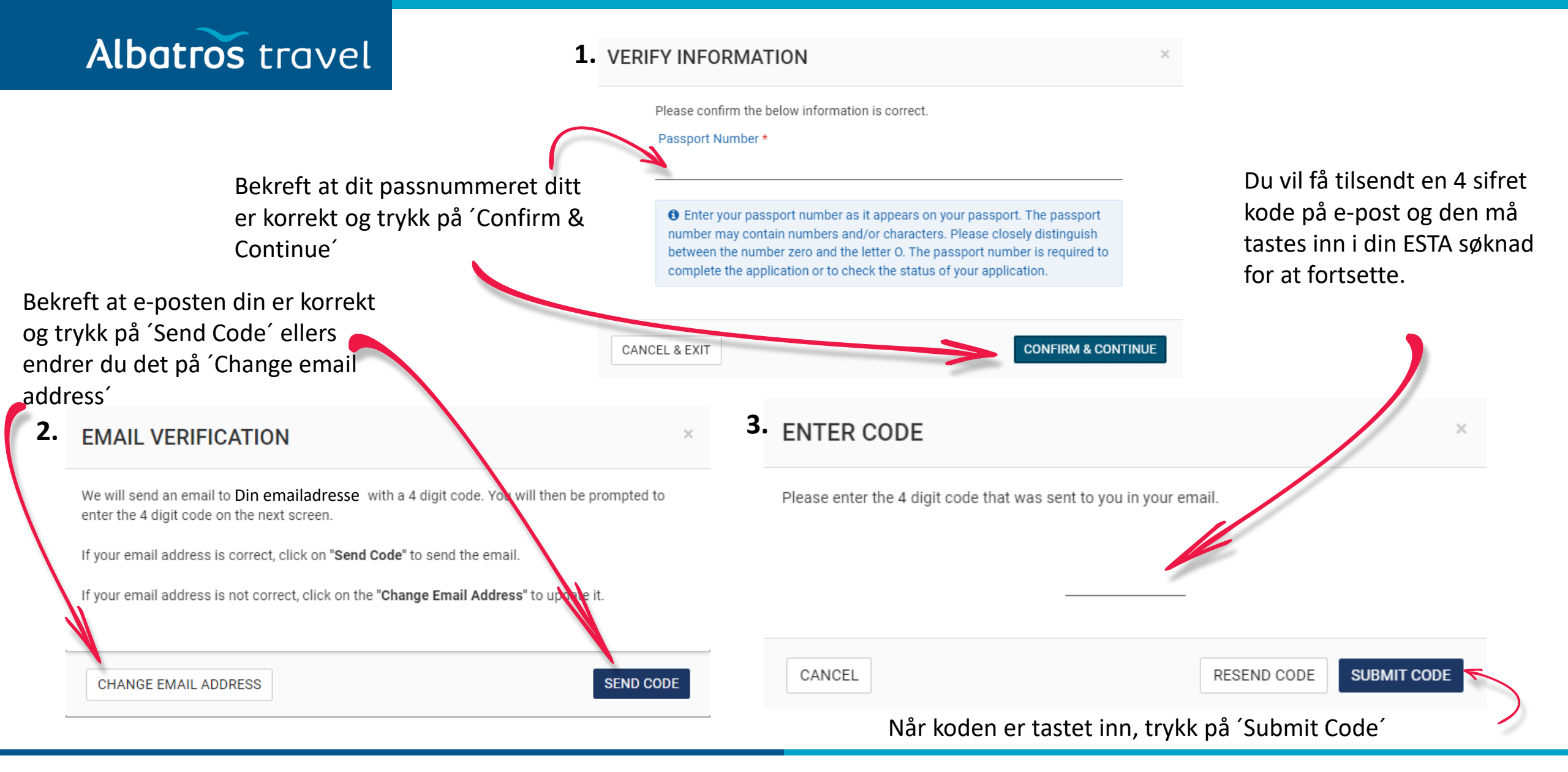

## Alle felt med rød**†**må fylles ut.

Yes = Ja No = Nei

### ENTER PERSONAL INFORMATION

Please provide all responses in English. Required fields are indicated by a red asterisk \*.

Er du kjent under andre navn?

Albatros travel

Are you known by any other names or aliases? \* 🚱

🔿 Yes 🔿 No

Har du tidligere fått utstedt et pass fra et annet land?

Have you ever been issued a passport or national identity card for travel by any other country? \* 😮

🔾 Yes 🔷 No

### YOUR CONTACT INFORMATION

Please enter your contact information below.

### Hjemmeadresse

| Address Line 1 * |   | Address Line 2                            |   | Apartment Number      |   |           |
|------------------|---|-------------------------------------------|---|-----------------------|---|-----------|
| By<br>City *     |   | Provins/Region<br>State/Province/Region * |   | Hjemland<br>Country * | * |           |
| Type telefon     |   | Landekode                                 | Ŧ | Telefonnummer         |   |           |
| relephone Type * | * | Country Code *                            | * |                       |   | ADD ANOTI |
|                  |   |                                           |   |                       |   |           |

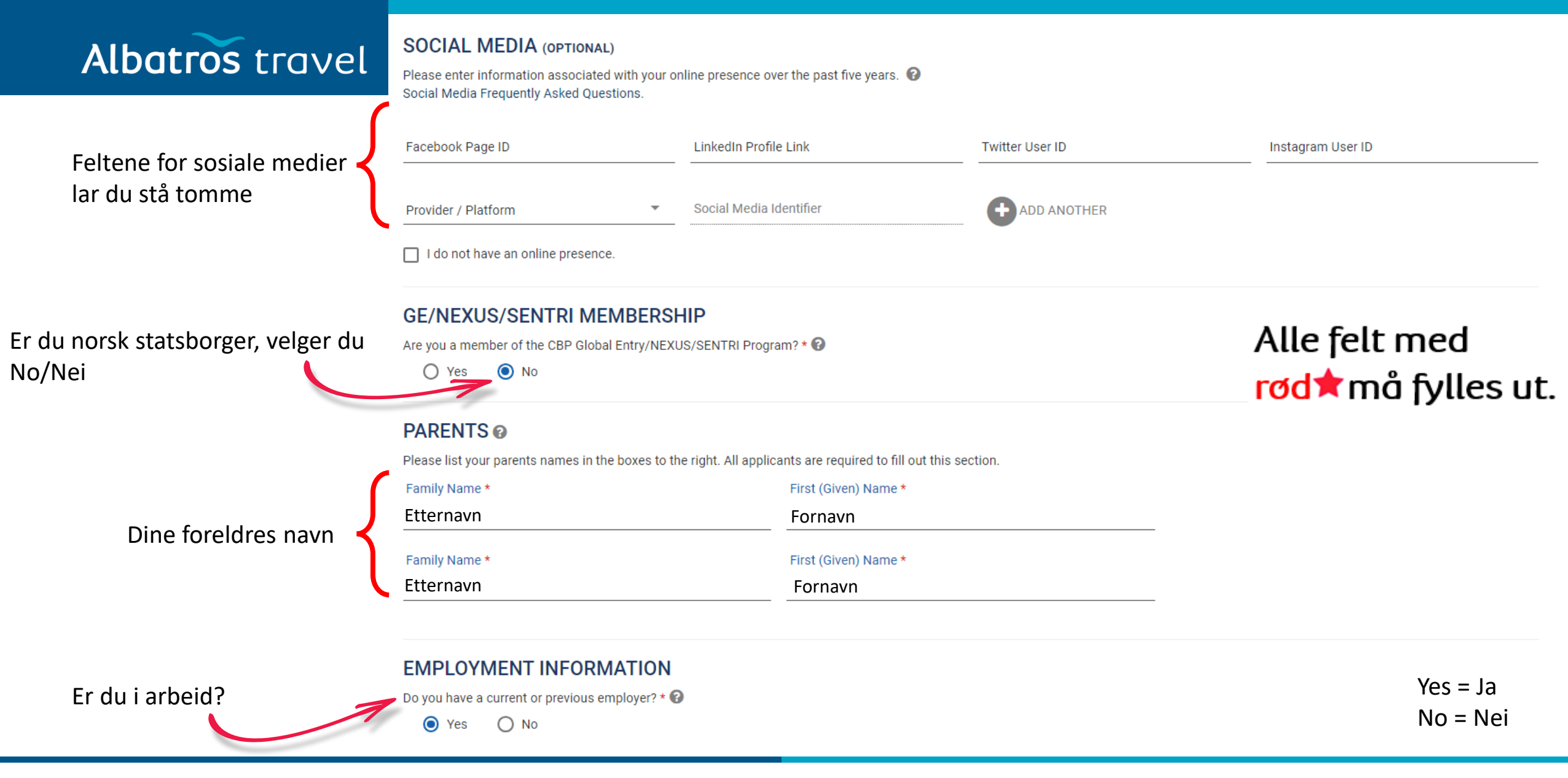

## Alle felt med <mark>rød</mark>†må fylles ut.

| Job Title                   |   | Arbeidsplassens navr<br>Employer Name *   | 1                                 |                   |      |   |
|-----------------------------|---|-------------------------------------------|-----------------------------------|-------------------|------|---|
| Adresse<br>Address Line 1 * |   | Address Line 2                            |                                   |                   |      |   |
| By<br>City *                |   | Provins/Region<br>State/Province/Region * |                                   | Land<br>Country * |      | Ŧ |
| Country Code                | Ŧ | Phone Number                              |                                   |                   |      |   |
| SAVE AND EXIT               |   | Step 3 of 7                               | PREVIOUS                          |                   | NEXT |   |
|                             |   | ۲<br>ا                                    | Når alt er utfylt, t<br>oå ´Next´ | rykker du         |      |   |

## Albatros travel

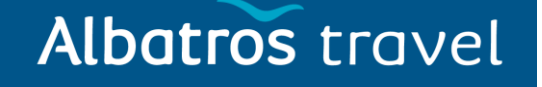

# TRANSIT

Alle felt med rød†må fylles ut.

Hvis du kun skal være i TRANSIT i USA, velger du "YES", fyller ut kontaktperson og går videre til side 15.

(Transit betyr at du kun mellomlander i USA før du flyr videre til din sluttdestinasjon.)

### ENTER TRAVEL INFORMATION

Please provide all responses in English. Required fields are indicated by a red asterisk \*.

our travel to the US occurring in transit to another country? \* Yes ONO

Er USA din sluttdestinasjon, velger du "No" og går videre til neste side (13)

### EMERGENCY CONTACT INFORMATION IN OR OUT OF THE U.S.

| Etternavn<br>Family Name *        |   | Fornavn<br>First (Given) Name * |                      | E-postadresse<br>E-mail Address * |      |
|-----------------------------------|---|---------------------------------|----------------------|-----------------------------------|------|
| Landekode (+47)<br>Country Code * | * | Telefonnummer<br>Phone Number * |                      |                                   |      |
| SAVE AND EXIT                     |   | Step 4 of 7                     | PREVIOUS             | 1                                 | NEXT |
|                                   |   | Når alt er ut<br>´Next´         | tfylt, trykker du på |                                   |      |

Kontaktperson i eller utenfor USA.

## Alle felt med rød**†**må fylles ut.

Her har du valgt at din sluttdestinasjon er USA, ved å trykke på "No".

Albatros travel

Her kan du, ved alle røde stjerner med unntak av "Country Code" og "Phone Number", velge "Unknown"

### ENTER TRAVEL INFORMATION

Please provide all responses in English. Required fields are indicated by a red asterisk \*.

Is your travel to the US occurring in transit to another country? \* 🔞

| $\cap$ | VE |   | No |  |
|--------|----|---|----|--|
| 0      |    | 9 |    |  |

### **U.S. POINT OF CONTACT INFORMATION**

| Name *                                     |   |                |                  |
|--------------------------------------------|---|----------------|------------------|
| Address Line 1 *                           |   | Address Line 2 | Apartment Number |
| City *                                     |   | State *        |                  |
| Country Code *<br>UNITED STATES (USA) (+1) | • | Phone Number * |                  |

Ved "Country Code" velger du "United States (USA) (+1)" og for "Phone Number" skriver du åtte nuller (0000000)

### Albatros travel

## Alle felt med rød†må fylles ut.

Her velger du "YES", det samme som "US point of contact" på side 13.

#### ADDRESS WHILE IN THE U.S.

The address where you will be staying in the U.S. is optional to complete the application. If multiple locations are planned, enter the first address. If the complete address is not known, enter the name of the hotel or location you will visit.

Is your Address While in the U.S. same as the U.S. Point of Contact Address listed above?

Yes O No

| Address Line 1 | Address Line 2 | Apartment Number |
|----------------|----------------|------------------|
|                |                |                  |
| City           | State •        |                  |

### EMERGENCY CONTACT INFORMATION IN OR OUT OF THE U.S.

Efternavn emailadresse Fornavn(e) Family Name \* First (Given) Name \* E-mail Address \* Landekode (+45) Telefonnummer Når alt er utfylt, trykker du på Phone Number \* Country Code \* 'Next' NEXT SAVE AND EXIT PREVIOUS Step 4 of 7

Kontaktperson i eller utenfor USA.

## Alle felt med rød**†**må fylles ut.

På de neste to sidene må du svare ærlig på alle spørsmål. Svarer du "Ja" på noen av spørsmålene, må du regne med at din ESTA ikke blir godkjent. Kontakt eventuelt Albatros/Visumavdelingen for mer informasjon.

Merknad til spørsmål 9 på neste

side.

Albatros travel

### ELIGIBILITY QUESTIONS

#### Need additional guidance on eligibility questions? Required fields are indicated by a red asterisk \*.

1) Do you have a physical or mental disorder; or are you a drug abuser or addict; or do you currently have any of the following diseases (communicable diseases are specified pursuant to section 361(b) of the Public Health Service Act): \*

| Cholera                                                                                                    |                  |
|----------------------------------------------------------------------------------------------------|------------------|
| • Diphtheria                                                                                                    |                  |
| Tuberculosis, infectious                                                                                                    |                  |
| • Plague                                                                                                    | $V_{OC} - I_{O}$ |
| Smallpox                                                                                                    | 163 – Ja         |
| Yellow Fever                                                                                                    | No – Noi         |
| <ul> <li>Viral Hemorrhagic Fevers, including Ebola, Lassa, Marburg, Crimean-Congo</li> </ul>                                   | no – nei         |
| <ul> <li>Severe acute respiratory illnesses capable of transmission to other persons and likely to cause mortality.</li> </ul> |                  |

#### 🔿 Yes 🔿 No

2) Have you ever been arrested or convicted for a crime that resulted in serious damage to property, or serious harm to another person or government authority? \*

🔿 Yes 🔿 No

3) Have you ever violated any law related to possessing, using, or distributing illegal drugs? \*

🔿 Yes 🔿 No

## Alle felt med rød**†**må fylles ut.

4) Do you seek to engage in or have you ever engaged in terrorist activities, espionage, sabotage, or genocide? \*

| ○ Yes | Ο | No |
|-------|---|----|
|-------|---|----|

5) Have you ever committed fraud or misrepresented yourself or others to obtain, or assist others to obtain, a visa or entry into the United States? \*

| O Yes | Ο | No |
|-------|---|----|
|-------|---|----|

6) Are you currently seeking employment in the United States or were you previously employed in the United States without prior permission from the U.S. government?\*

🔿 Yes 🛛 No

7) Have you ever been denied a U.S. visa you applied for with your current or previous passport, or have you ever been refused admission to the United States or withdrawn your application for admission at a U.S. port of entry? \*

O Yes O No

8) Have you ever stayed in the United States longer than the admission period granted to you by the U.S. government?\*

Du må søke visum ved den amerikanske ambassaden hvis du har vært i noen av disse landene.

Albatros travel

O Yes O No

9) Have you traveled to, or been present in Cuba, Iran, Iraq, Libya, North Korea, Somalia, Sudan, Syria or Yemen on or after March 1, 2011? \*

O Yes O No

Sett kryss i boksen for å bekrefte at all informasjon du har oppgitt er korrekt.

### WAIVER OF RIGHTS

I have read and understand that I hereby waive for the duration of my travel authorization obtained via ESTA any rights to review or appeal of a U.S. Customs and Border Protection Officer's determination as to my admissibility, or to contest, other than on the basis of an application for asylum, any removal action arising from an application for admission under the Visa Waiver Program.

In addition to the above waiver, as a condition of each admission into the United States under the Visa Waiver Program, I agree that the submission of biometric identifiers (including fingerprints and photographs) during processing upon arrival in the United States shall reaffirm my waiver of any rights to review or appeal of a U.S. Customs and Border Protection Officer's determination as to my admissibility, or to contest, other than on the basis of an application for asylum, any removal action arising from an application for admission under the Visa Waiver Program.

#### **CERTIFICATION: \***

I, the applicant, hereby certify that I have read, or have had read to me, all the questions and statements on this application and understand all the questions and statements on this application. The answers and information furnished in this application are true and correct to the best of my knowledge and belief.

#### THIRD PARTIES ONLY:

For third-parties submitting the application on behalf of the applicant, I hereby certify that I have read to the individual whose name appears on this application (applicant) all the questions and statements on this application. I further certify that the applicant certifies that he or she has read, or has had read to him or her, all the questions and statements on this application, understands all the questions and statements on this application, and waives any rights to review or appeal of a U.S. Customs and Border Protection Officer's determination as to his or her admissibility, or to contest, other than on the basis of an application for asylum, any removal action arising from an application for admission under the Visa Waiver Program. The answers and information furnished in this application are true and correct to the best of the applicant's knowledge and belief.

| kjenner du at | SAVE AND EXIT | Step 5 of 7 | PREVIOUS                   | NEXT   |
|---------------|---------------|-------------|----------------------------|--------|
| er ut for,    |               |             | <b>.</b>                   | 1      |
| varene og     |               |             | Når du har valgt en av bok | ksene, |
| iknaden.      |               |             | trykker du på "Next"       |        |

Hvis du fyller ut på vegne av noen andre, godkjenner du at personen du fyller ut for, kjenner til alle svarene og spørsmålene i søknaden.

## Albatros travel

Gå gjennom svarene dine. Hvis noe må endres, trykk på "Edit" før du går videre og rett opp svaret ditt. Hvis alt er riktig, trykk på "Confirm & Continue" og fortsett.

### **REVIEW YOUR APPLICATION**

Download 🚣 🛛 Print 🖨

Please review all information for accuracy before submitting your application. If information is inaccurate, select the "Edit" option in the top right corner of the application review. Select "CONFIRM & CONTINUE" if/when all information is correct.

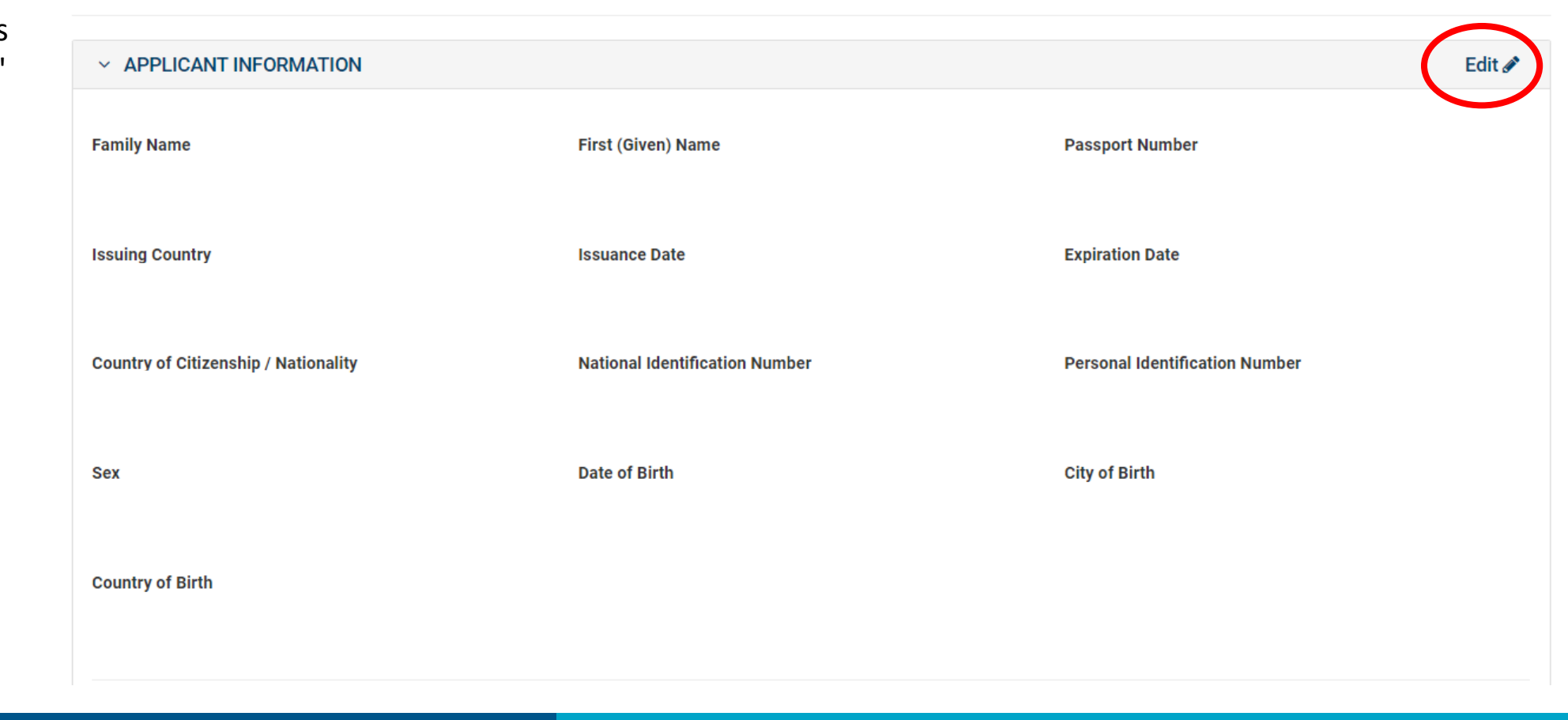

## Albatros travel

| OTHER CITIZENSHIP/NATIONA                                   | ALITY                       |          |                               |  |  |
|-------------------------------------------------------------|-----------------------------|----------|-------------------------------|--|--|
| Are you now, a citizen or national of any other country? No |                             |          |                               |  |  |
| Have you ever been a citizen or nation                      | al of any other country? No |          |                               |  |  |
| E-mail Address                                              | Confirm E-mail Address      |          |                               |  |  |
|                                                             |                             |          | <b>CONFIRM &amp; CONTINUE</b> |  |  |
| > PERSONAL INFORMATION                                      |                             |          | Edit 🖋                        |  |  |
| > TRAVEL INFORMATION                                        |                             |          | Edit 🖋                        |  |  |
| > ELIGIBILITY QUESTIONS                                     |                             |          | Edit 🖋                        |  |  |
| SAVE AND EXIT                                               | Step 6 of 7                 | PREVIOUS | NEXT                          |  |  |

## Albatros travel

| > APPLICANT INFORMATION                        |                                                        | Reviewed 🛩 Ec    | dit 🖋 |
|------------------------------------------------|--------------------------------------------------------|------------------|-------|
| PERSONAL INFORMATION                           |                                                        | Ec               | dit 🖋 |
| Are you known by any other names or aliases    | ? No                                                   |                  |       |
| Have you ever been issued a passport or nation | onal identity card for travel by any other country? No |                  |       |
|                                                |                                                        |                  |       |
| YOUR CONTACT INFORMATION                       |                                                        |                  |       |
| Address Line 1                                 | Address Line 2                                         | Apartment Number |       |
|                                                |                                                        |                  |       |
| City                                           | State/Province/Region                                  | Country          |       |
|                                                |                                                        |                  |       |
| Telephone Type                                 | Country Code                                           | Phone Number     |       |
|                                                |                                                        |                  |       |
|                                                |                                                        |                  |       |
|                                                |                                                        |                  |       |

## Albatros travel

| SOCIAL MEDIA (OPTIONAL)<br>N/A                                             |                        |  |
|----------------------------------------------------------------------------|------------------------|--|
| GE/NEXUS/SENTRI MEMBERSHIP<br>Are you a member of the CBP Global Entry/NEX | (US/SENTRI Program? No |  |
| PARENTS                                                                    |                        |  |
| Family Name                                                                | First (Given) Name     |  |
| Family Name                                                                | First (Given) Name     |  |

## Albatros travel

Gå gjennom svarene dine. Hvis noe må endres, trykk på "Edit" før du går videre og rett opp svaret ditt. Hvis alt er riktig, trykk på "Confirm & Continue" og fortsett.

#### EMPLOYMENT INFORMATION

#### Do you have a current or previous employer? Yes

| Job Title               | Employer Name         |          |                    |
|-------------------------|-----------------------|----------|--------------------|
| Address Line 1          | Address Line 2        |          |                    |
| City                    | State/Province/Region | Country  |                    |
| Country Code            | Phone Number          |          |                    |
|                         |                       |          | CONFIRM & CONTINUE |
| > TRAVEL INFORMATION    |                       |          | Edit 🖋             |
| > ELIGIBILITY QUESTIONS |                       |          | Edit 🖋             |
| 🖺 SAVE AND EXIT         | Step 6 of 7           | PREVIOUS | NEXT               |

## Albatros travel

| > APPLICANT INFORMATION                                              |                                  | Reviewed 🗸       | Edit 🖋 |
|----------------------------------------------------------------------|----------------------------------|------------------|--------|
| > PERSONAL INFORMATION                                               |                                  | Reviewed 🗸       | Edit 🖋 |
| ✓ TRAVEL INFORMATION                                                 |                                  |                  | Edit 🖋 |
| Is your travel to the US occurring in transit to another country? No |                                  |                  |        |
| U.S. Point of Contact Information                                    |                                  |                  |        |
| Name<br>UNKNOWN                                                      |                                  |                  |        |
| Address Line 1<br>UNKNOWN                                            | Address Line 2                   | Apartment Number |        |
| <b>City</b><br>UNKNOWN                                               | State/Province/Region<br>UNKNOWN |                  |        |
| Country Code<br>UNITED STATES (USA) (+1)                             | Phone Number<br>00000000         |                  |        |

### Albatros travel

Gå gjennom svarene dine. Hvis noe må endres, trykk på "Edit" før du går videre og rett opp svaret ditt. Hvis alt er riktig, trykk på "Confirm & Continue" og fortsett.

#### Address While in the U.S.

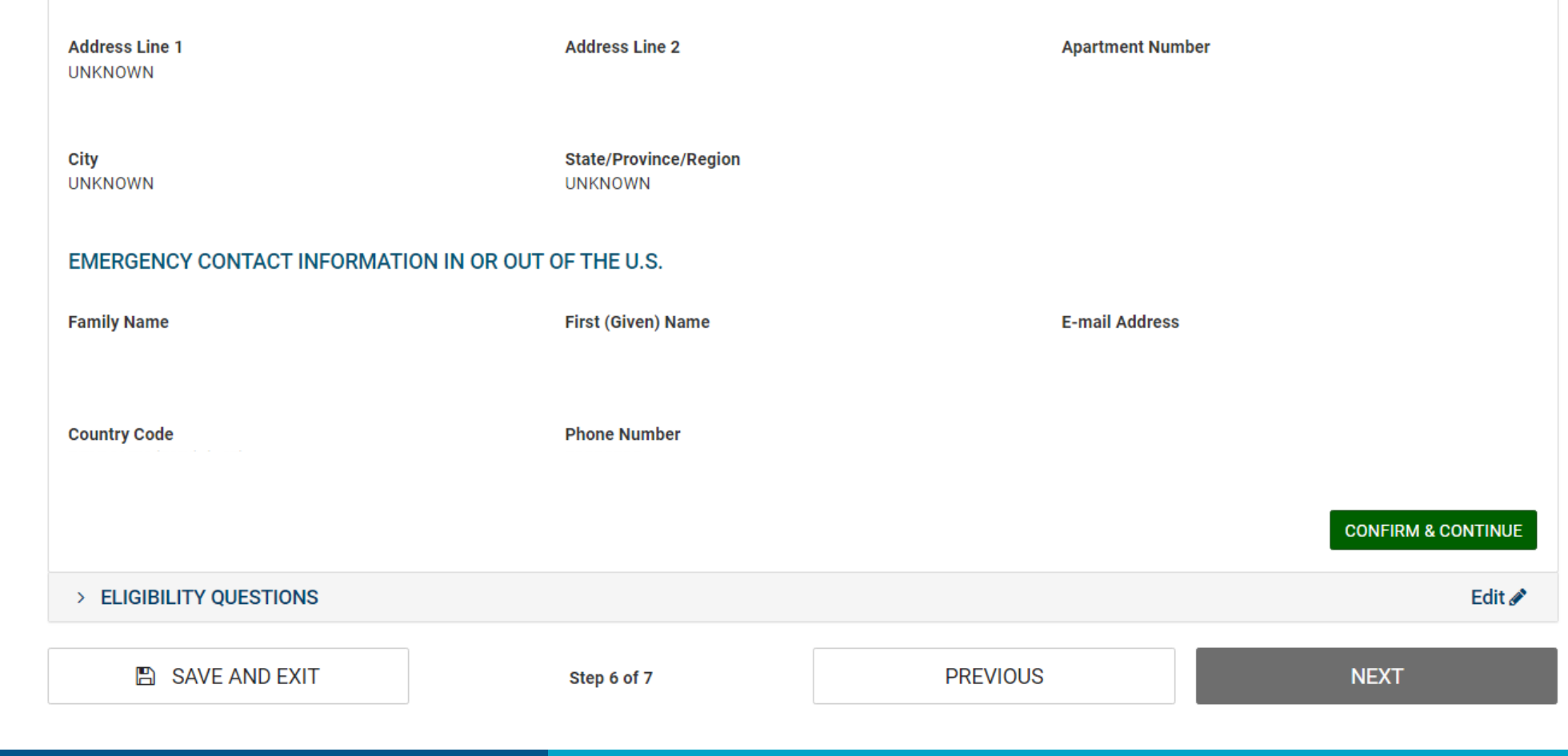

### Albatros travel

| > APPLICANT INFORMATION                                                                                                    | Reviewed 🗸                                 | Edit 🖋 |
|----------------------------------------------------------------------------------------------------|--------------------------------------------|--------|
| > PERSONAL INFORMATION                                                                                                    | Reviewed 🗸                                 | Edit 🖋 |
| > TRAVEL INFORMATION                                                                                                    | Reviewed 🗸                                 | Edit 🖋 |
| ELIGIBILITY QUESTIONS                                                                                                    |                                            | Edit 🖋 |
| <ol> <li>Do you have a physical or mental disorder; or are you a drug abuser or addict; or do you currently have any of the following diser pursuant to section 361(b) of the Public Health Service Act):         <ul> <li>Cholera</li> <li>Diphtheria</li> <li>Tuberculosis, infectious</li> <li>Plague</li> <li>Smallpox</li> <li>Yellow Fever</li> <li>Viral Hemorrhagic Fevers, including Ebola, Lassa, Marburg, Crimean-Congo</li> <li>Severe acute respiratory illnesses capable of transmission to other persons and likely to cause mortality.</li> </ul> </li> </ol> | eases (communicable diseases are specified | No     |
| 2) Have you ever been arrested or convicted for a crime that resulted in serious damage to property, or serious harm to another pe                                                                                                    | erson or government authority?             | No     |
| 3) Have you ever violated any law related to possessing, using, or distributing illegal drugs?                                                                                                    |                                            | No     |

## Albatros travel

Gå gjennom svarene dine. Hvis noe må endres, trykk på "Edit" før du går videre og rett opp svaret ditt. Hvis alt er riktig, trykk på "Confirm & Continue" og fortsett.

| 4) Do you seek to engage in or have you eve                                                                                                    | ou seek to engage in or have you ever engaged in terrorist activities, espionage, sabotage, or genocide? |                                                   |                               |  |
|----------------------------------------------------------------------------------------------------|----------------------------------------------------------------------------------------------------|---------------------------------------------------|-------------------------------|--|
| 5) Have you ever committed fraud or misrepresented yourself or others to obtain, or assist others to obtain, a visa or entry into the United States? |                                                                                                    |                                                   |                               |  |
| 6) Are you currently seeking employment in                                                                                                    | the United States or were you previously employed                                                        | in the United States without prior permission fro | om the U.S. government? No    |  |
| 7) Have you ever been denied a U.S. visa you your application for admission at a U.S. port                                                           | u applied for with your current or previous passport,<br>t of entry?                                     | or have you ever been refused admission to the    | United States or withdrawn No |  |
| 8) Have you ever stayed in the United States                                                                                                    | longer than the admission period granted to you by                                                       | r the U.S. government?                            | No                            |  |
| 9) Have you traveled to, or been present in C                                                                                                    | cuba, Iran, Iraq, Libya, North Korea, Somalia, Sudan,                                                    | Syria or Yemen on or after March 1, 2011?         | No                            |  |
|                                                                                                    |                                                                                                    |                                                   | CONFIRM & CONTINUE            |  |
| SAVE AND EXIT                                                                                                    | Step 6 of 7                                                                                              | PREVIOUS                                          | NEXT                          |  |

## Albatros travel

For å verifisere opplysningene dine, tast inn passnummer, utstedelsesland, etternavn og fødselsdato.

| > APPLICANT INFORMATION                                     |                                  |                     |                             | Reviewed 🗸     | Edit 🖋 |
|-------------------------------------------------------------|----------------------------------|---------------------|-----------------------------|----------------|--------|
| > PERSONAL INFORMATION                                      |                                  |                     |                             | Reviewed 🗸     | Edit 🖋 |
| > TRAVEL INFORMATION                                        |                                  |                     |                             | Reviewed 🗸     | Edit 🖋 |
| > ELIGIBILITY QUESTIONS                                     |                                  |                     |                             | Reviewed 🗸     | Edit 🖋 |
| > VERIFICATION                                              |                                  |                     |                             |                |        |
| For verification purposes, please re-enter the following in | formation, as shown on your ESTA | -eligible passport. |                             |                |        |
| Passport Number *                                           | Issuing Country *                |                     |                             |                |        |
| Passnummer                                                  | Utstedelsesland                  |                     | <b>v</b>                    |                |        |
| Family Name *                                               | 🗂 Date of Birth * 🕜 🛛 🖡          | ødselsdato          |                             |                |        |
| Etternavn                                                   |                                  | •                   | <b>.</b>                    |                |        |
|                                                             |                                  |                     |                             |                |        |
| SAVE AND EXIT                                               | Step 6 of 7                      |                     | PREVIOUS                    | NEXT           |        |
|                                                             |                                  | Når alt<br>du på "  | er godkjent og ut<br>Next". | tfylt, trykker |        |

## Albatros travel

### PAY NOW AND COMPLETE APPLICATION

Download 🚣 🛛 Print 🖨

This application is not yet complete and will not be processed until after the application fee is paid in full.

#### Required fields are indicated by a red asterisk\*.

| Name                                                                  | Date of Birth                                                      | Application Number                                             | Passport Number                         | Status                                      |                                                 |                                       |
|-----------------------------------------------------------------------|--------------------------------------------------------------------|----------------------------------------------------------------|-----------------------------------------|---------------------------------------------|-------------------------------------------------|---------------------------------------|
|                                                                       |                                                                    |                                                                |                                         | Unpaid                                      | 🖋 Update                                        | <b>Q</b> View                         |
| NOT READY TO PAY                                                      | ?                                                                  |                                                                | PAYMENT                                 | SUMMARY                                     |                                                 |                                       |
| You will need the above inform<br>order to make a payment, if you     | ation <b>(Date of Birth, Applicati</b><br>J choose not to pay now. | on Number, and Passport Number) in                             | Application Fee:<br># of Application    | s:                                          |                                                 | US \$21.00<br>x [ 1 ]                 |
| Select "Print" to print your appli<br>application information. Your a | ication information, and "Dow<br>pplication will not be reviewe    | nload" to download a PDF of your<br>d until a payment is made. |                                         |                                             |                                                 |                                       |
| PAYMENT DUE BY: March                                                 | h 4, 2024                                                          |                                                                | TOTAL DUE:                              |                                             |                                                 | US \$21.00                            |
| Note: If unpaid, your application                                     | n will be deleted after this dat                                   | e.                                                             |                                         |                                             |                                                 |                                       |
| To exit this page, please close                                       | your browser window.                                               |                                                                |                                         | R *                                         |                                                 | 0                                     |
|                                                                       | Hvis alt st                                                        | emmer, sett kryss i                                            | I understand that<br>of the fees will r | it a request by the e<br>esult in an automa | cardholder to the bar<br>tic denial of the appl | nk or PayPal for a refund<br>ication. |
|                                                                       | boksen o                                                           | g trykk på "Pay Now".                                          | _                                       |                                             | Pay Now                                         |                                       |

## **Electronic System for Travel Authorization (ESTA)**

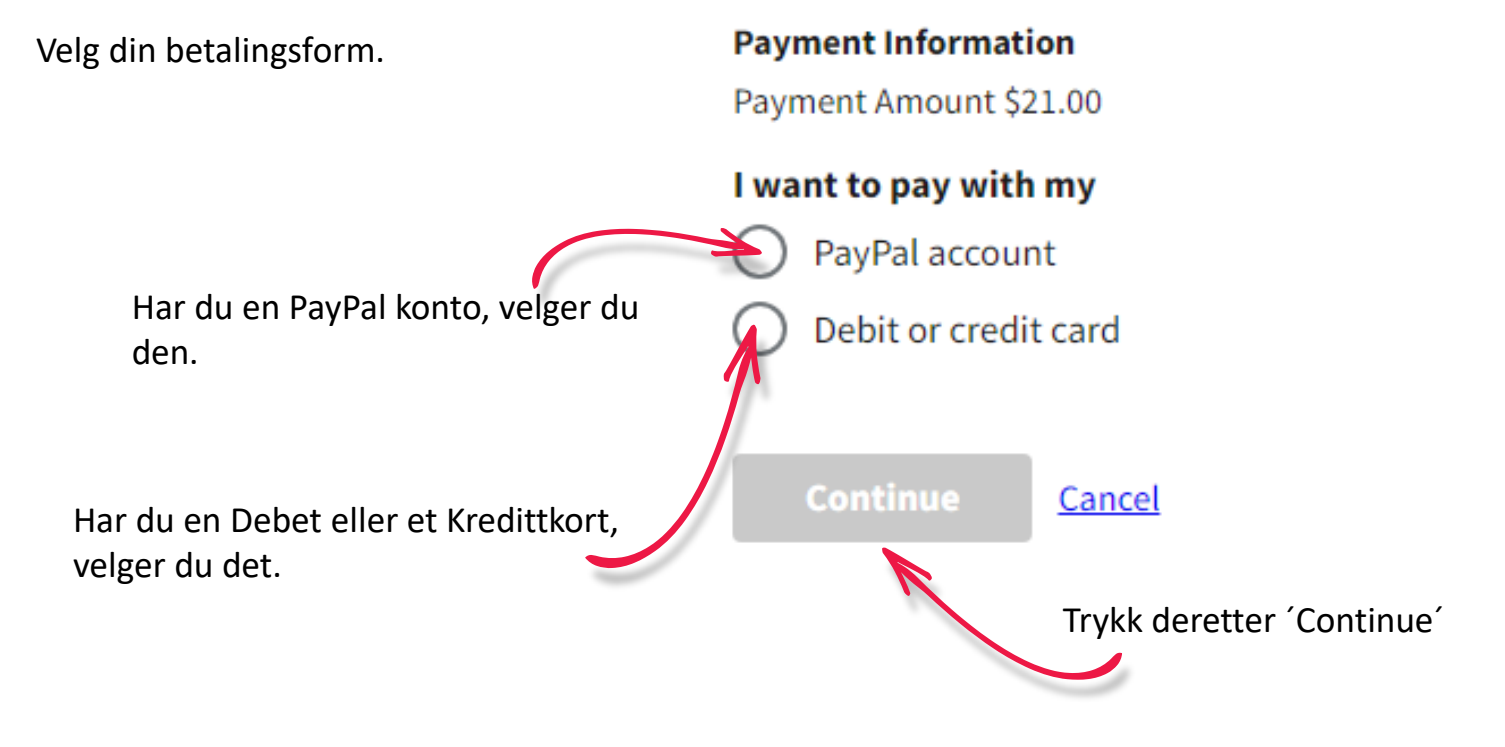

## Albatros travel

### **Electronic System for Travel Authorization (ESTA)**

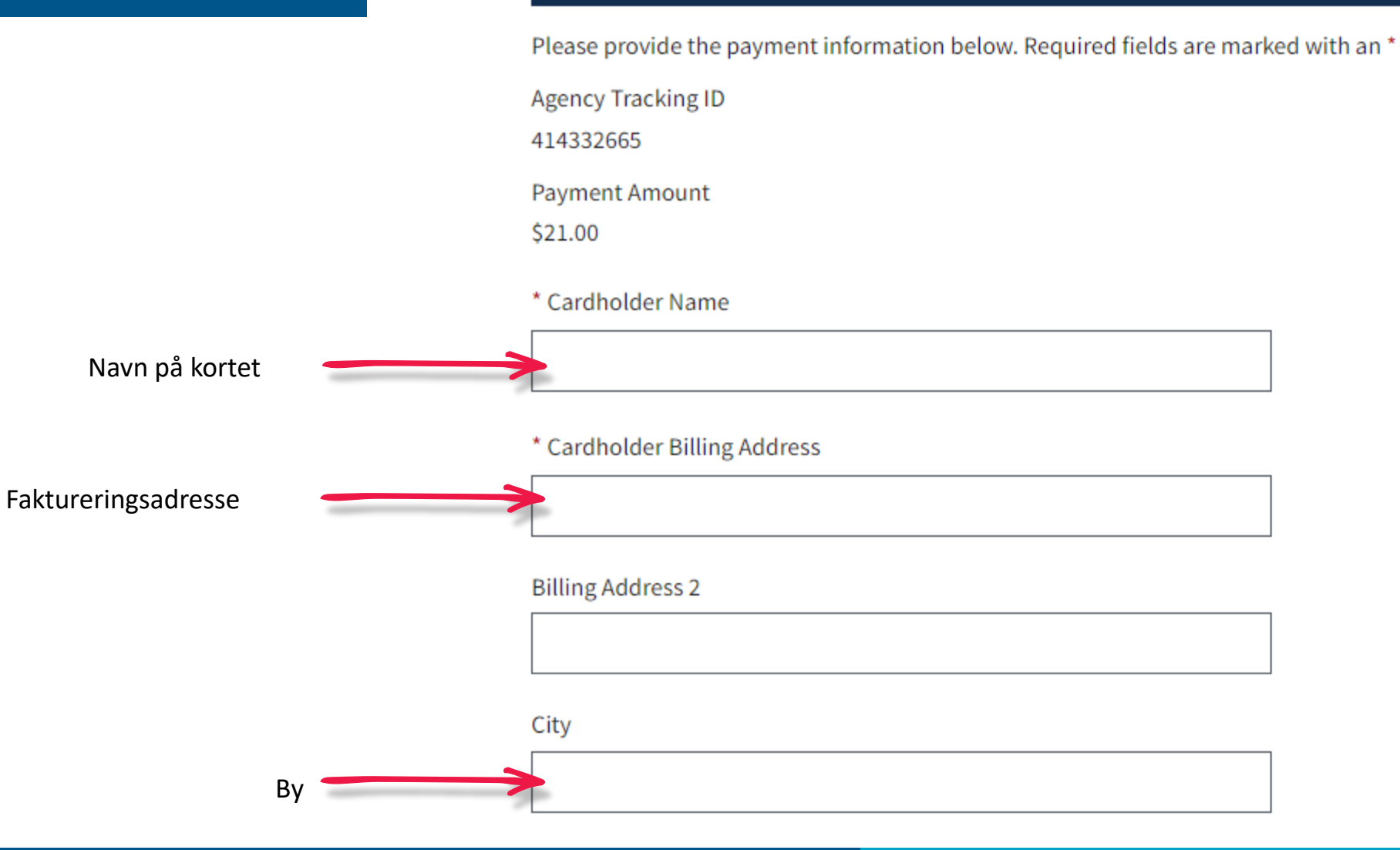

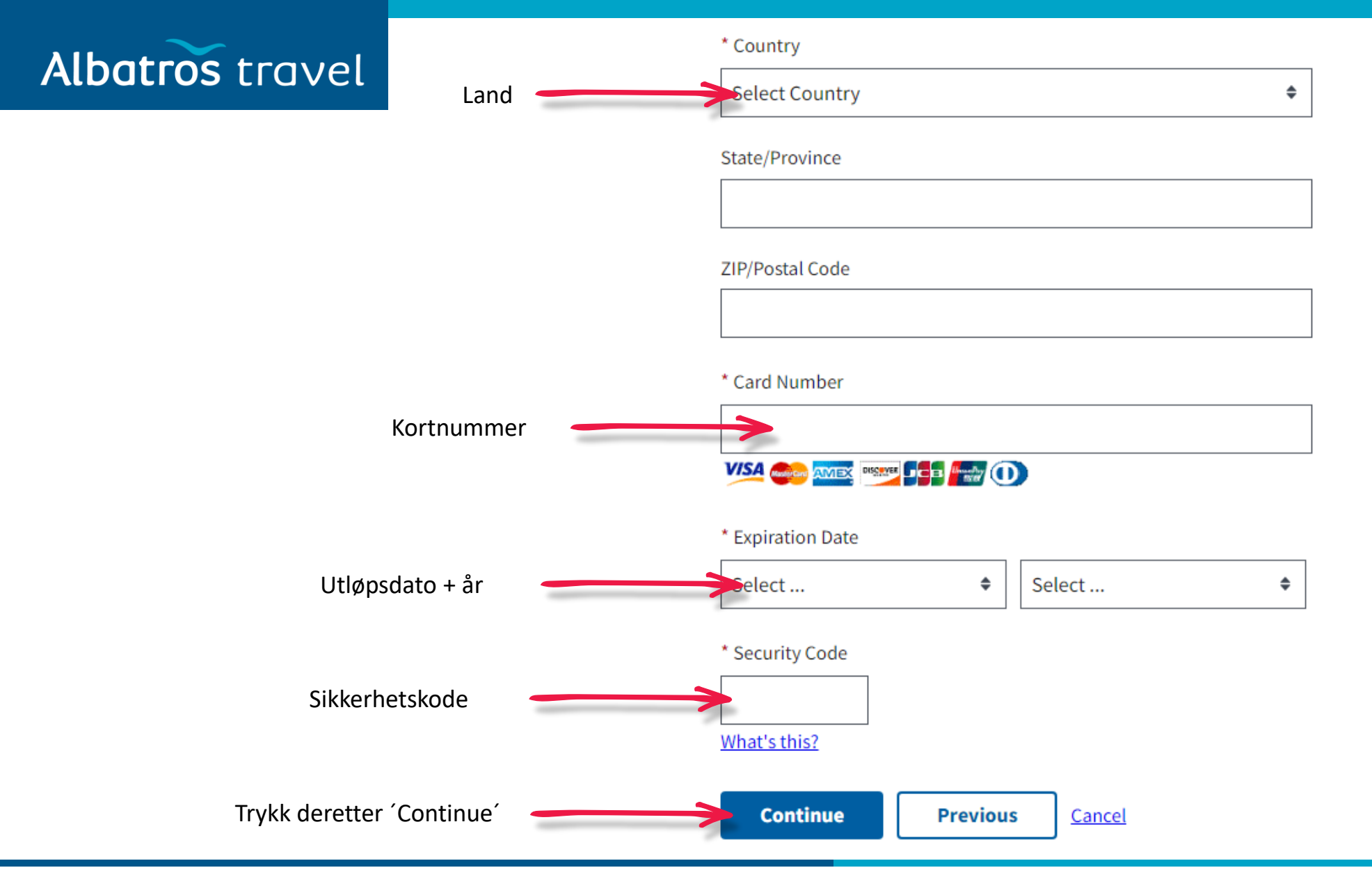

### **USA - ESTA**

**Electronic System for Travel Authorization (ESTA)** 

## Albatros travel

Please review the payment information. Required fields are marked with an \* Agency Tracking ID Payment Amount \$21.00 Payment Method Plastic Card Cardholder Name Card Type Kontroller at alle opplysningene dine er korrekte. Card Number Cardholder Billing Address **Billing Address 2** City Country State/Province Hvis dine kredittkortopplysninger er korrekte, sett ZIP/Postal Code kryss i boksen for å godkjenne betalingen. \* I authorize a charge to my card account for the above amount in accordance with my card issuer agreement. Trykk 'Continue' for å fortsette Continue Previous Cancel

### Albatros travel

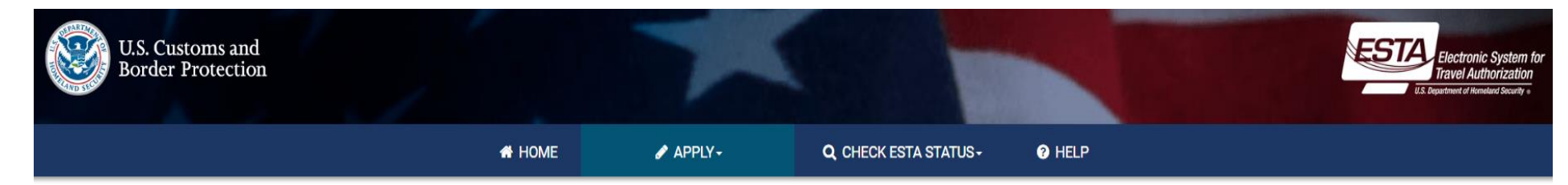

Din betaling er nå i gang, og det kan ta ca. 30 sekunder.

#### YOUR PAYMENT IS BEING PROCESSED. It could take a few minutes. Please wait.

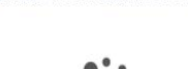

25

Note: Please avoid using your browser's Back Button - this may lead to incomplete data being transmitted and pages being loaded incorrectly.

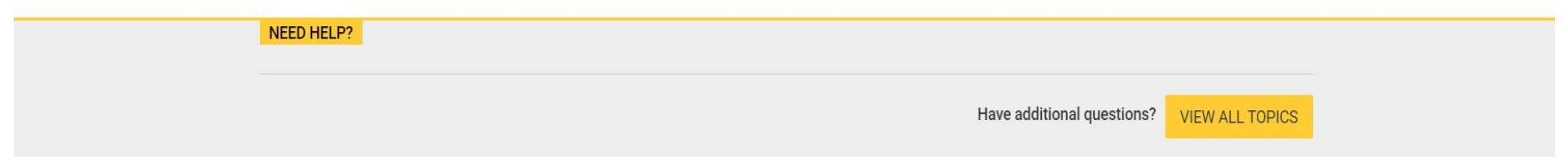

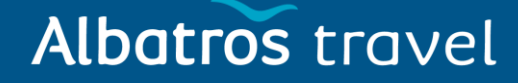

Download 🚣 🛛 Print 🖨

Din betaling er nå gjennomført, og din status er:

"Authorization Pending", dvs. myndighetene må gjennomgå den før den blir godkjent.

reisen din.

### AUTHORIZATION PENDING

Your travel authorization is under review because an immediate determination could not be made. This response does not indicate negative findings. A determination will be available within 72 hours. Return to this website to retrieve and view the ESTA status of a previously submitted authorization for one or for a group of two or more persons.

### YOUR PAYMENT HAS BEEN SUBMITTED

You have successfully submitted payment for the application listed below. A request by the cardholder to the bank or PayPal for a refund of fees will result in an automatic denial of the application. Please print this page for your personal records.

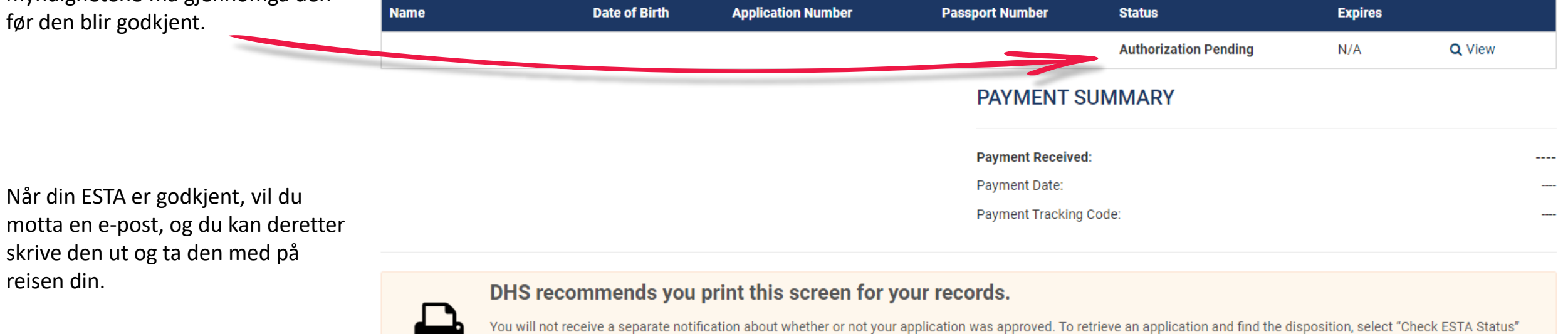

from the global navigation menu or home page. For additional guidance, select "How do I retrieve my application?" from the Help section of this website.

EXIT

Download 🛃 Print 🖨 Close 🖸